| Группа компаний | SKY  |                |
|-----------------|------|----------------|
| Информ-Системы  | SEND | www.inf-sys.ru |

## ИНСТРУКЦИЯ ПО ЗАПОЛНЕНИЮ СПРАВОЧНИКА ТОВАРОВ

Для того, чтобы на платежном терминале появился справочник товаров поставщика, необходимо его сформировать к кабинете ПОСТАВЩИКА.

Чтобы сформировать справочник товаров:

- 1. Зайдите в кабинет поставщика по адресу https://cluster.skysend.ru:6724, введите логин и пароль, переданные менеджером (при первом входе поменяйте пароль на личный);
- 2. В кабинете выберите вкладку «Товары» (нажмите на нее);
- 3. Создайте РАЗДЕЛ товаров. Если будет на терминале несколько видов товаров, *например: пицца, ролы, супы и т.д.*, то на терминале визуально будет выглядеть так: человек заходит во вкладку «Заказ товаров», выбирает кнопку с логотипом Вашей компании, открывается окно с РАЗДЕЛАМИ, человек выбирает РАЗДЕЛ, а там уже товары.

В случае если РАЗДЕЛ создавать не нужно, то переходите сразу к п. 4.

Чтобы создать раздел, во вкладке «Товары»:

- 1. **Введите** «**Наименование**» **категории** (например, «Пицца»), в графе «Цена» ничего не указывайте, описание тоже не вводите.
- 2. Загрузите логотип категории (картинка весом не более 30 кб, формат .png) это картинка, объединяющая все товары внутри РАЗДЕЛА, чтобы человек понял, что ему нужен именно этот РАЗДЕЛ. Для загрузки логотипа в графе «Изображение» нажмите на кнопку «Выберите файл», откроется окно для выбора интересующей картинки, после выбора нажмите кнопку «Открыть».
- 3. После чего нажмите кнопку «Создать раздел».

Ниже в таблице появится запись с названием категории.

4. Добавьте товары. Товары добавляются либо в созданный РАЗДЕЛ, либо без создания РАЗДЕЛА.

Для добавления товара *в столбце «Наименование»* таблицы, находящейся внизу вкладки «Товары», слева от названия РАЗДЕЛА нажмите на **«[+]»**.

Внимание! Если товар добавляется не в РАЗДЕЛ, то настройки, которые описываются ниже вводятся прямо во вкладке «Товары».

После чего открывается окно ввода информации о товаре, в котором **введите** «**Наименование**», «**Цену» товара**», «**Описание» товара** (информация о товаре, которую человек увидит на терминале (например, состав, вкусовые качества, срок годности, срок поставки и т.д.), **загрузите фото товара** (**Изображение(.png))** - *картинка весом не более 30 кб, формат .png*. После заполнения информации, **нажмите кнопку** «**Сохранить**». После чего в категории появляется товар и сразу можно добавлять другой товар.

Внимание! Если сумма указана не будет, то после сохранения товар будет отображен как РАЗДЕЛ.

Чтобы выйти из РАЗДЕЛА в корень настроек, над таблицей, содержащей список товаров (внизу вкладки «Товары»), нажмите на знак «/>», справа от которого указано наименование категории, в которой осуществляются настройки на данный момент.

Чтобы определенный товар (РАЗДЕЛ) не был виден на терминале (например, товара временно нет в наличии), нажмите в столбце «Наименование» на название товара (РАЗДЕЛА) и в открывшемся окне редактирования поставьте галку напротив слова «Скрыть», после чего нажмите на кнопку «Сохранить»

Все данные о товаре можно менять, нажав в столбце «Наименование» на необходимое к редактированию наименование товара. После изменения данных обязательно нажимайте на кнопку «Сохранить», иначе вводимые настройки не будут сохранены.

Если у вас есть файл с необходимыми данными и фото товаров (весом не более 30 кб, формат .png), то Вы можете отправить его нашим техническим специалистам и они автоматически создадут справочник товаров.